# 🗮 انجام عملیات مختلف بر روی آیکونها :

۱ - تغییر نام آیکونها:
 روش اول :کلیک راست بر روی آیکون مورد نظر/کلیک RENAME /تایپ نام جدید/ENTER
 روش دوم : انتخاب آیکون مورد نظر/زدن F2 / تایپ نام جدید/ENTER
 روش سوم : انتخاب آیکون مورد نظر /تک کلیک روی نام آیکون/ تایپ نام جدید/ENTER

۲- حذف آيكونها :

روش اول :کلیک راست بر روی آیکون مورد نظر/کلیک DELETE /کلیک YES روش دوم : انتخاب آیکون مورد نظر/زدن DELETE / زدنENTER روش سوم: کلیک چپ موس را روی آیکون مورد نظر فشار داده و میکشیم وآنرا بر روی آیکون سطل زباله رها میکنیم.به این عمل کشیدن و رها کردن ( DRAG AND DROP ) میگوییم.

نکته ۱ : وقتی از روشهای بالا برای حذف آیکون استفاده میکنیم ، آیکون مورد نظر به سطل زباله میرود و قابل بازیابی است . اما اگر بخواهیم آیکون طوری حذف شود که به سطل زباله نرود و قابل بازیابی نباشد ، یعنی بطور کلی ازبین برود میبایست به همراه انجام هر یک از روشهای بالا کلید SHIFT را نیز پایین نگه داریم.

٣- انتخاب آيكونها :

انتخاب آیکونهای مجاور هم : برای انتخاب دو یا چند آیکون مجاور هم ابتدا کلیک چپ موس را پایین نگه میداریم سپس موس را بر روی آیکونهای مورد نظر کشیده و آنرا رها میکنیم. روش دیگر این است که آیکون اول را کلیک کنیم , سپس کلید SHIFT را پایین نگه داشته و آیکون آخر را کلیک نماییم .

که انتخاب آیکونهای غیر مجاور :برای انتخاب دو یا چند آیکون غیر مجاور ابتدا یکی را انتخاب کرده ،سپس کلید CTRL را پایین نگه میداریم ،حالا آیکون یا آیکونهای دیگر را کلیک میکنیم.

۴-بازیابی آیکونها از سطل زباله :

روش اول : باز کردن سطل زباله/ کلیک راست روی آیکون مورد نظر/ کلیک RESTORE

روش دوم : کشیدن و رها کردن آیکون مورد نظر از داخل سطل زباله به روی میز کار(DRAG AND DROP )

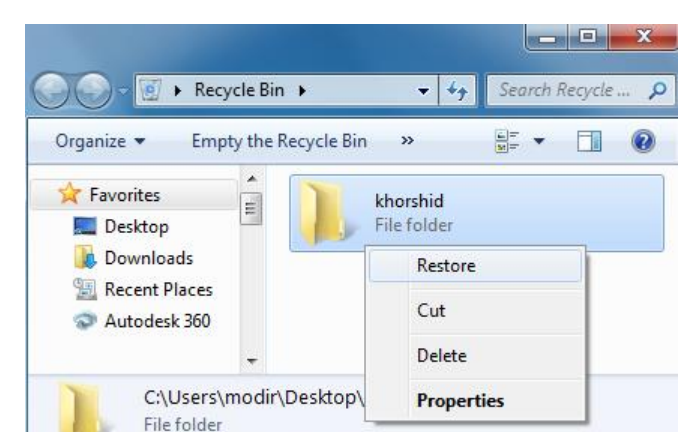

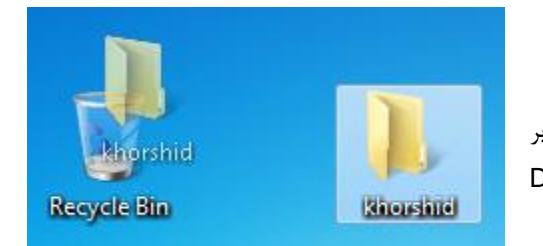

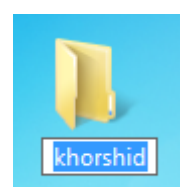

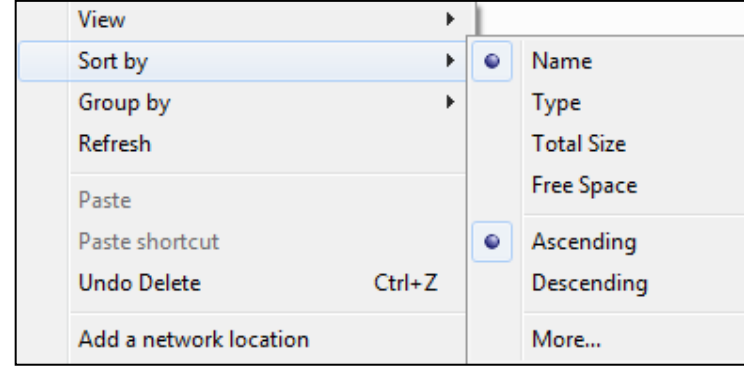

۷-تنظیم نحوه مشاهده آیکونها :

کلیک راست در قسمت خالی / کلیک یکی از حالتها از کشوی VIEW : ک در روی میز کار :

|   | View                 | ×      |              | Large icons          | ا LARGE ICONS ؛ آیکونهای میز کار را بصورت بزرگ نشان می |
|---|----------------------|--------|--------------|----------------------|--------------------------------------------------------|
|   | Sort by              | +      | ۲            | Medium icons         |                                                        |
|   | Refresh              |        |              | Small icons          | دهد .                                                  |
|   | Paste                |        |              | Auto arrange icons   | 😤 MEDIUM ICONS : آیکونهای میز کار را بصورت متوسط نشان  |
|   | Paste shortcut       |        | ✓            | Align icons to grid  | می دهد .                                               |
|   | Undo Delete          | Ctrl+Z | $\checkmark$ | Show desktop icons   |                                                        |
| ۲ | NVIDIA Control Panel |        | <            | Show desktop gadgets | میز کار را بصورت کوچک نشان می ا<br>ا                   |
|   |                      |        |              |                      |                                                        |

- اگر AUTO ARRANGE ICONS ؛ اگر تیک داشته باشد آیکونها بطور خودکار مرتب میشوند. در این حالت نمیتوانیم آیکونها را توسط موس جابجا کنیم .
- ALIGN ICONS TO GRID \* اگر تیک داشته باشد آیکونها در امتداد خطوط عمودی و افقی فرضی در ستونهای جداگانه مرتب میشوند و هیچگاه همپوشانی نمیکنند .
  - SHOW DESKTOP ICONS 💥 : اگر تیک آنرا برداریم آیکونهای میز کار مخفی میشوند.

SHOW DESKTOP GADGETS : اگر تیک داشته باشد، ابزارهای اضافی بر روی میز کار اضافه می کند مثل ساعت و ...

#### 8- انتقال آیکونها از محلی به محل دیگر (CUT یا MOVE):

هر گاه بخواهیم یک یا چند آیکون را از محل فعلی خود به محل دیگری انتقال دهیم , از فرمان CUT استفاده میکنیم . با انجام این کار آیکون یا آیکونهای مورد نظر دیگر در مبدا وجود ندارند و فقط در مقصد هستند .

روش کار : کلیک راست روی آیکون مورد نظر / کلیک CUT / رفتن به مقصد / کلیک راست در محل خالی از مقصد / کلیک PASTE

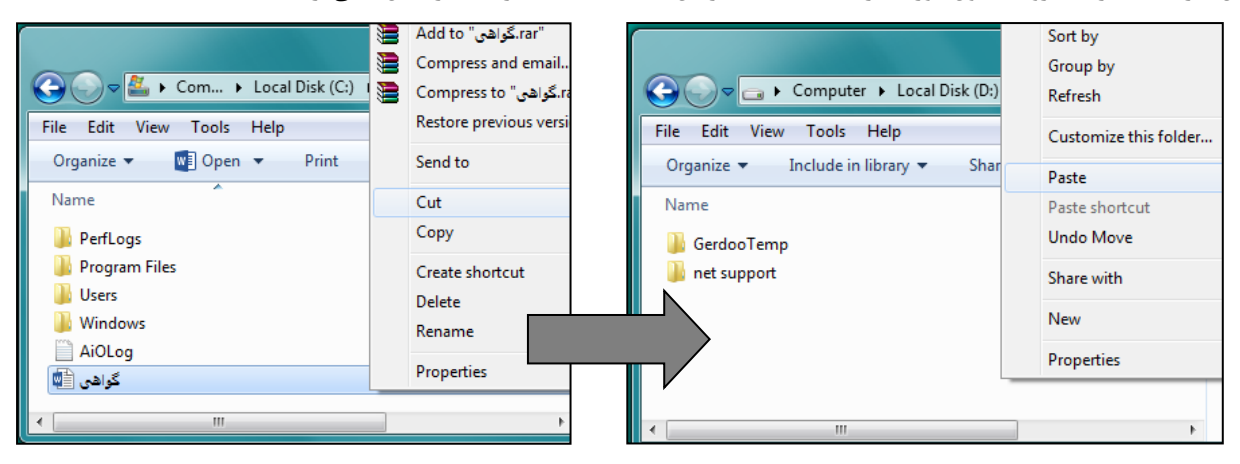

#### ۲-نسخه برداری آیکونها از محلی به محل دیگر (COPY):

هر گاه بخواهیم یک یا چند آیکون را از محل فعلی خود به محل دیگری اضافه کنیم , از فرمانCOPY استفاده میکنیم . با انجام این کار آیکون یا آیکونهای مورد نظر هم در مبدا و هم در مقصدوجود دارند.

روش کار : کلیک راست روی آیکون مورد نظر/ کلیک COPY / رفتن به مقصد / کلیک راست در محل خالی از مقصد / کلیک PASTE نکته ۱ :کلیدهای میانبر این فرامین بصورت زیر هستند : COPY = CTRL +C PASTE = CTRL +V نیز وجود دارند .

| Send to         | • | Compressed (zipped) folder | 9-فرمان SEND TO : این فرمان نیز عمل       |
|-----------------|---|----------------------------|-------------------------------------------|
| Cut             |   | Desktop (create shortcut)  | کپی یک آیکون را از محلی به محل دیگر انجام |
| Сору            |   | Documents                  | میدهد . دای ادر کار در روی آیکون مورد نظر |
|                 |   | Fax recipient              |                                           |
| Create shortcut | 2 | Mail recipient             | کلیک راست میکنیم و از زیر منوی SEND TO    |
| Delete          |   | Floppy Disk Drive (A:)     | بر روی مقصد کلیک میکنیم.                  |
| Kename          | - | HP v175w (F:)              | ۱۰- صرف نظر کردن از عملیات انجام شده      |

اگر بعد از انجام یک عملیات از انجام دادن آن منصرف شویم میتوانیم توسط فرمان UNDO از آن عمل صرف نظر نماییم . برای این کار کافی است در قسمت خالی کلیک راست کرده و فرمانUNDO را کلیک کنیم ، و یا CTRL+Z را فشار دهیم.

نکته : فرمان UNDOدر منوی EDIT نیز وجود دارد .

۱۱- صرف نظر کردن از فرمان آندو (REDO) :

اگر بعد از انجام UNDO ، از انجام دادن آن منصرف شویم میتوانیم توسط فرمان REDO از آن عمل صرف نظر نماییم . برای این کار کافی است در قسمت خالی کلیک راست کرده و REDO را کلیک کنیم ، و یا CTRL+Y را فشار دهیم.

نكته : فرمان REDO در منوى EDIT نيز وجود دارد .

## ✗ آشنایی با پنجره ( WINDOW ) :

در سیستم عامل ویندوز معمولا با کلیک هرآیِکون پنجره ای باز میشود که از نوار ابزارها و دکمه های مختلفی تشکیل شده است .در زیر به توضیح بخشهای مختلف پنجره میپردازیم :

کو نوار عنوان یا نو ار نام ( TITLE BAR ) :

بالاترین نوار ابزار پنجره است که نام پنجره جاری را نشان می دهد . بر روی این نوار قسمت های زیر وجود دارد :

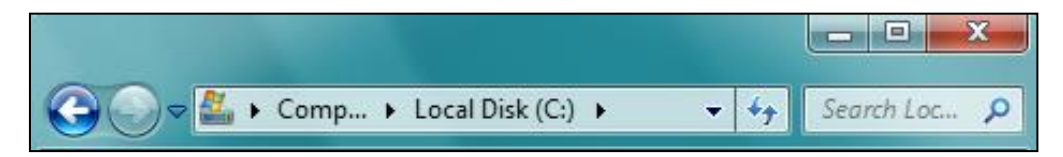

来 CLOSE ؛ با كليك اين دكمه پنجره بسته ميشود.

جه اندازه پنجره ماندازه بنجره مقداری کوچک میشود. در این حالت میتوانیم پنجره را با فشار دادن کلیک چپ RESTORE \* موس روی نوار عنوان آن و کشیدن موس ،جابجا کنیم. ضمن اینکه با قرار دادن اشاره گر موس روی لبه پنجره یک فلش سیاه رنگ ظاهر میشود که با فشار دادن و کشیدن آن میتوانیم اندازه پنجره را به دلخواه تغییر دهیم .

نکته ۱ : بعد از کلیک دکمه RESTORE این دکمه تبدیل به دکمه MAXIMIZE میشود ، که با کلیک آن اندازه پنجره مجددا تمام صفحه میشود.

نکته ۲ : با دو بار کلیک پشت سر هم ( DOUBL CLICK ) بر روی نوار کار نیز میتوانیم عملیات RESTORE و MAXIMIZE را انجام دهیم .

با کلیک این دکمه اندازه پنجره به کوچکترین اندازه آن میرسد و در نوار کار جای میگیرد . با کلیک آن میتوانیم MINIMIZE \*

منوی کنترل : با کلیک راست روی نوار عنوان , منوی کنترل باز میشود که فرامین ذکر شده بالا , در داخل آن نیز وجود دارد . لازم به ذکر است که این منو توسط کلید ALT+SPACE نیز باز میشود .

| 🕞 🔾 🗢 📑 🕨 Comput                                                                                                    | er 🕨                                                                                                    |                    | ✓ 4y Search Co P      |
|----------------------------------------------------------------------------------------------------|----------------------------------------------------------------------------------------------------|--------------------|-----------------------|
| File Edit View Tools                                                                                                    | Help                                                                                                    |                    |                       |
| Organize 🔻 Propertie                                                                                                    | s System properties Uninstall or change a program Map network drive O                                                                                                    | Open Control Panel | s≓ ▼ □ 0              |
| <ul> <li>★ Favorites         <ul> <li>Desktop</li> <li>Downloads</li> <li>Recent Places</li> <li>Autodesk 360</li> </ul> </li> <li>⇒ Libraries         <ul> <li>Documents</li> <li>Difference</li> <li>Pictures</li> <li>Pictures</li> <li>Wideos</li> </ul> </li> <li>Homegroup</li> <li>Computer</li> <li>Coal Disk (D:)</li> <li>Coal Disk (D:)</li> <li>Autodesk 360</li> <li>Network</li> </ul> | <ul> <li>Hard Disk Drives (2)</li> <li>Local Disk (C:)</li> <li>S.45 GB free of 24.3 GB</li> <li>Devices with Removable Storage (2)</li> <li>Floppy Disk Drive (A:)</li> <li>Other (1)</li> <li>Autodesk 360</li> <li>System Folder</li> </ul> |                    | No preview available. |
| Local Disk (D:<br>Local Disk                                                                                                    | Space used: Total size: 13.8 GB<br>Space free: 5.86 GB File system: NTFS                                                                                                    |                    |                       |

- BACK 🔻 : جهت رفتن به پنجره قبلی استفاده میشود . ( ALT و فلش جهت نمای سمت چپ )
- FORWARD ؛ جهت رفتن به پنجره بعدی استفاده میشود. ( ALT و فلش جهت نمای سمت راست ) نکته : اگر به پنجره های مختلفی مراجعه کرده باشیم , در جلوی دکمه FORWARD فلش کوچکی ظاهر میشود , که با کلیک آن میتوانیم نام پنجره هایی که به آنها مراجعه کرده ایم , ببینیم . با کلیک روی نام هرپنجره , میتوانیم مجددا به آن پنجره مراجعه نماییم.
- لله نوار آدرس ( ADDRESS BAR ) : در این نوار میتوانیم آدرس پوشه ای را که در آن قرار داریم ببینیم . اگر روی نام هر یک از پوشه های موجود در نوار آدرس کلیک کنیم ، وارد آن پوشه می شویم . همچنین میتوانیم با تایپ یک آدرس و زدن ENTER به آن دسترسی پیدا کنیم. برای این کار در نوار ادرس کلیک میکنیم و سپس آدرس را تایپ می کنیم . مثلا برای رفتن به پوشه SUN در درایو D عبارت D:\SUN را نوشته ENTER میکنیم.
  - 常EFRESH ؛ پنجره را مجددا بازسازی می کند (F5) .
- 彩 کادر SEARCH : جهت جستجوی فایلها و پوشه ها ، اسناد ، افراد ، کامپیوترها و ... در داخل کامپیوتر و در یک شبکه کامپیوتری استفاده میشود.
- که نوار منو (MENU BAR) : در این نوار منوهای زیر دیده میشوند که دستورات مختلف ویندوز در آنها دسته بندی شده اند . بصورت پیش فرض نوار منو پنهان است . برای آشکار کردن آن کافیست کلید ALT را فشار دهیم .

File Edit View Tools Help

SEARCH 🔅 : كادر SEARCH در همه پنجره ها وجود دارد و توسط آن ميتوانيم عمل جستجوى موضوعات مختلف را انجام دهيم. کافیست در پنجره ای که قصد جستجو را داریم وارد شویم و نام فایل یا پوشه مورد نظر خود را در کادر SEARCH بنویسیم . به محض این کار آیکونهایی که همنام عبارت نوشته شده در کادر SEARCH هستند ، یکی یکی پیدا می شوند .

### 🕷 محدود کردن جستجو :

به هنگام جستجو ممکن است مواردی پیدا شوند که ربطی به موضوع مورد نظر ما نداشته باشند . همین مساله باعث میشود علاوه براينكه جستجو طولاني شود ، پيدا كردن فايل يا پوشه ها نیز با مشکل مواجه گردد . برای رفع این مشکل , جستجو را به عوامل مختلفي محدود ميكنيم :

- √ اگر بخواهیم فقط عبارت مورد نظر ما پیدا شود و کلمات دیگری که عبارت مورد نظر ما در آن وجود دارد , پیدا نشوند , میتوانیم در ابتدا و انتهای عبارت مورد نظر یک زوج كوتيشن قرار دهيم . مثلا براي پيدا كردن پوشه ALI ميتوانيم عبارت "ALI" را بنويسيم تا عباراتي مثل VINALI و يا ALIGNMENT پيدا نشوند و فقط ALI پيدا شود .
  - ✓ DATE MODIFIED : با کلیک این گزینه کادری ظاهر میشود که در آن ميتوانيم جستجو را محدود به تاريخ ايجاد يا ويرايش فايل يا پوشه كنيم . در اینجا میتوانیم یکی از موارد موجود را انتخاب کنیم :
  - ALONG TIME AGO : جستجو بر روى فايل ها يا پوشه هايي انجام شود که خیلی وقت پیش ساخته شده اند .
  - EARLIER THIS YEAR : جستجو بر روى فايل ها يا پوشه هايي انجام شود که در سال جاری ساخته شده اند .
  - EARLIER THIS MONTH: جستجو بر روى فايل ها يا پوشه هايى انجام شود که در ماه جاری ساخته شده اند .
  - LAST WEEK : جستجو بر روى فايل ها يا يوشه هايي انجام شود كه در هفته گذشته ساخته شده اند .
  - EARLIER THIS WEEK: جستجو بر روى فايل ها يا پوشه هايى انجام شود که در هفته جاری ساخته شده اند.
  - YESTERDAY : جستجو بر روى فايل ها يا پوشه هايي انجام شود كه ديروز ساخته شده اند .
  - ✓ SIZE: با کلیک این گزینه کادری ظاهر میشود که در آن میتوانیم جستجو را محدود به اندازه فایل یا پوشه مورد نظرکنیم . در اینجا میتوانیم یکی از موارد موجود را انتخاب كنيم :
    - EMPTY : جستجو بر روى فايلها و پوشه هاى خالى انجام مى شود .

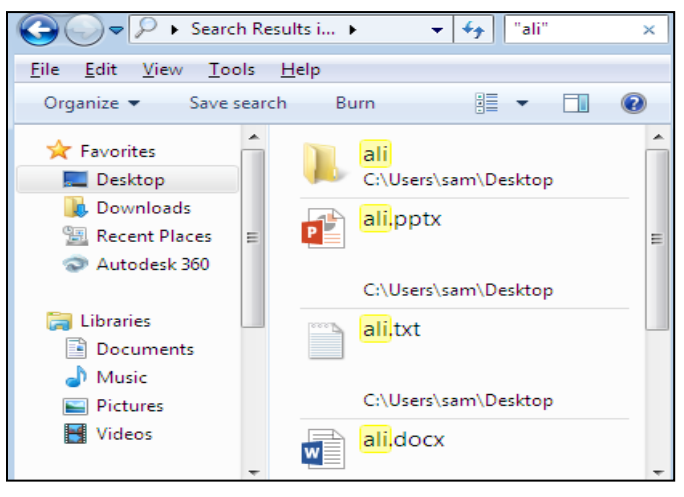

▼ 4+ Select a date or date range: 4 ₽ June, 2016 Su Mo Tu We Th Fr Sa 1 2 3 4 5 6 7 8 9 10 11 12 13 14 15 16 17 18 19 20 21 22 23 24 25 26 27 28 29 30

datemodified:

x

×

A long time ago Earlier this year Earlier this month

Last week

Earlier this week

Yesterday

size:

▼ 4+ Empty (0 KB) Tiny (0 - 10 KB) Small (10 - 100 KB) Medium (100 KB - 1 MB) Large (1 - 16 MB) Huge (16 - 128 MB) Gigantic (>128 MB)

- TINY : جستجو بر روى فايلها و پوشه هاى ريزه يعنى كمتر از 10KB انجام مى شود .
- SMALL : جستجو بر روی فایلها و پوشه های کوچک یعنی بین 10KB تا 100KB انجام می شود .
- MEDIUM : جستجو بر روى فايلها و پوشه هاى متوسط يعنى بين 100KB تا 1MB انجام مى شود .
  - LARGE : جستجو بر روی فایلها و پوشه های بزرگ یعنی بین IMB تا 16MB انجام می شود .
- · HUGE : جستجو بر روی فایلها و پوشه های خیلی بزرگ یعنی بین 16MB تا 128MB انجام می شود .
- GIGANTIC : جستجو بر روی فایلها و پوشه های خیلی خیلی بزرگ یعنی بزرگتر از 128MB انجام می شود .
- ✓ اگر عبارت :KIND را در کادر SEARCH بنویسیم لیستی از موضوعات مختلف ظاهر میگردد که با انتخاب هر کدام ، صرفا آن موضوع جستجو می شود . مثلا KIND:FOLDER فقط یوشه ها را پیدا می کند .
- ✓ اگر بخواهیم جستجو بر اساس محتوی فایل محدود شود ، بعد از KIND به ترتیب نام فایل و فاصله و متنی از محتوی فایل را مینویسیم

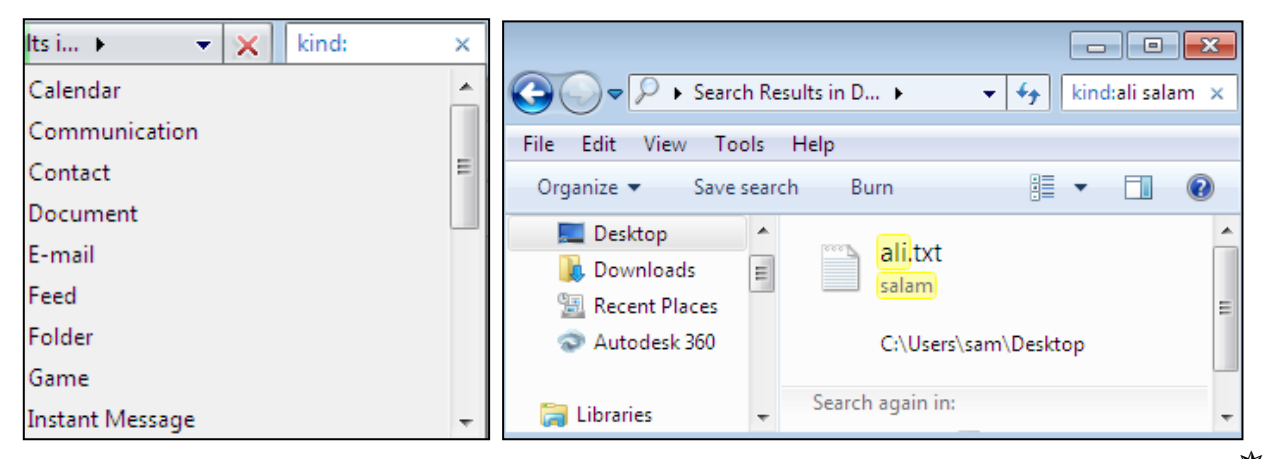

🗱 استفاده از کاراکترهای جایگزینی :

با استفاده از کاراکتر های جایگزینی ستاره \* و علامت سوال ؟ میتوانیم جستجو را بر روی چندین فایل یا پوشه بطور همزمان انجام دهیم .

- کاراکتر ستاره جایگزین تعداد نامشخصی از عبارات میشود که تعداد کاراکترهای (حروف) آنها مشخص نیست . مثلا برای جستجوی
   تمامی فایلهای متنی میتوانیم عبارتTXT. \* را تایپ کنیم .
- ✓ کاراکتر علامت سوال نیز فقط جایگزین یک کاراکتر میشود و برای جستجوی فایلهایی استفاده میشود که تعداد حروف آنها مشخص است . قبل از اولین کاراکتر باید علامت ~ را (که با ~ +SHIFT نوشته میشود) بنویسیم . بطور مثال برای جستجوی تمامی فایلهای متنی سه حرفی عبارت TXT.???~ را مینویسیم .

نكته مهم : ميانبر فرمان SEARCH كليد F3 است .

## ا شنایی با PROPERTICE نوار کار : €

کلیک راست در قسمت خالی از نوار کار/کلیک PROPERTIES : به این ترتیب پنجره ای به نام TASKBAR AND START MENU PROPERTIES با سه سربرگ TASK BAR ، START MENU و TOOLBARS باز میشود :

- 🐼 سربرگ TASK BAR ( تنظیمات نوار کار ) :
- LOCK THE TASK BAR 🛞 ؛ اگر تیک داشته باشد نوار کار قفل میشود.
- AUTO HIDE THE TASKBAR 🛞 ؛ اگر تیک داشته باشد نوار کار بصورت اتوماتیک پنهان میشود.
  - USE SMALL ICONS 💥 : اگر تیک داشته باشد آیکونهای نوارکار کوچک نشان داده می شوند .
    - با انتخاب هر TASKBAR LOCATION ON SCREEN 米 یک از گزینه های این کشو میتوانیم نوار کار را در هر ۴ طرف میز کار قرار دهیم .
      - در کشوی این دکمه سه گزینه : TASKBAR BUTTONS 🕸 وجود دارد :
      - ✓ ALWAYS COMBINE T HIDE LABELS : در این حالت همیشه آیکونهای پنجره های باز در نوار کار ، ترکیب شده و نام آنها پنهان می شود .
      - ✓ COMBUNE WHEN TASKBAR IS FULL : در صورتی که تعداد آیکونهای موجود در نوار کار زیاد باشد ، آیکونها بصورت ترکیب شده در نوارکار نشان داده می شوند و نام آنها پنهان می شود و در صورتی که تعداد آیکونها کم باشد ، نام آنها دیده شده و ترکیب نمی شوند .
        - ✓ NEVER COMBINE : در این حالت آیکون پنجره های
           باز در نوار کار بصورت غیر ترکیبی اند و نام آنها در صورت
           امکان نشان داده می شود .
        - با کلیک دکمه NOTIFICATION AREA با کلیک دکمه پنجره زیر باز می شود : CUSTOMIZE
        - با کلیک کردن کشوی جلوی هر آیکون سه گزینه ظاهر می شود که توسط آنها نحوه نمایش آیکونهایی مثل POWER ، VOLUME ، NETWORK و ... در سینی نوار را به دلخواه تنظیم کنیم . این گزینه ها عبارتند از :
        - ۱. SHOW ICON AND NOTIFICATIONS : انتخاب
           این گزینه باعث می شود آیکون مورد نظر در سینی نوارکار
           همیشه نمایش داده شود .

| skbar Start Menu Toolbars                                    |                                                    |
|--------------------------------------------------------------|----------------------------------------------------|
| Taskbar appearance                                           |                                                    |
| Lock the taskbar                                             |                                                    |
| Auto-hide the taskbar                                        |                                                    |
|                                                              |                                                    |
| Coc anten reona                                              |                                                    |
| Taskbar location on screen:                                  | Bottom 🔻                                           |
| Taskbar buttons:                                             | Always combine, hide labels 🗢                      |
| Customize which icons and not<br>notification area.          | tifications appear in the Customize                |
| Preview desktop with Aero Pe                                 | ek                                                 |
| Temporarily view the desktop<br>Show desktop button at end o | when you move your mouse to the<br>of the taskbar. |
|                                                              | a                                                  |
| Use Aero Peek to preview                                     | the desktop                                        |
| Use Aero Peek to preview                                     | the desktop                                        |

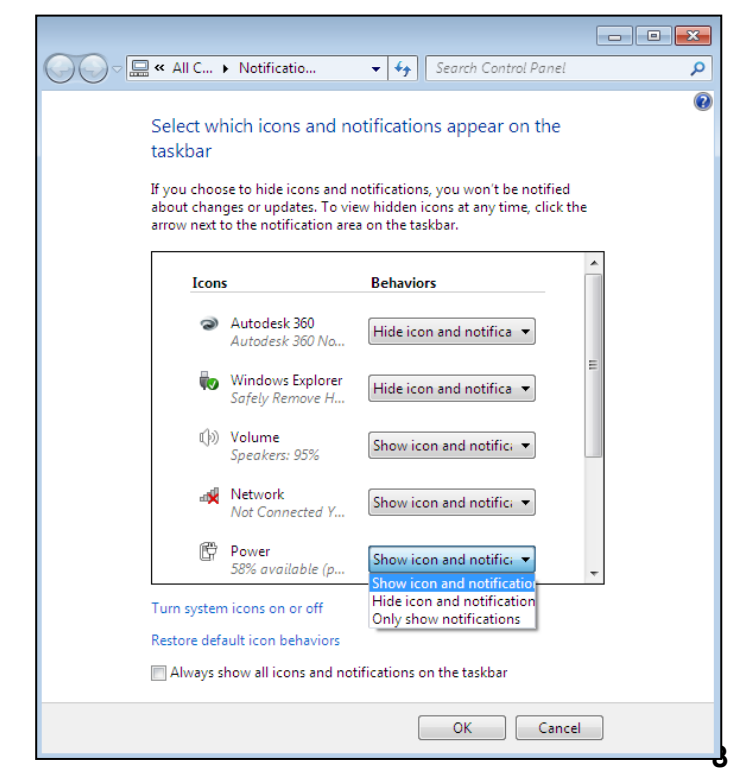

- ۲. HIDE ICON AND NOTIFICATIONS : انتخاب این گزینه باعث می شود در صورت زیاد بودن تعداد آیکونهای سینی نوار کار ، آیکون مورد نظر در کادر اطلاع رسانی( NOTIFICATION ) سینی نوارکار قرار گیرد و با کلیک کردن کشوی NOTIFICATIONS نمایش داده شود .
- ۳. ONLY SHOW NOTIFICATIONS: انتخاب این گزینه باعث می شود ، آیکون مورد نظر فقط در کادر اطلاع رسانی سینی نوار کار
   قرار گیرد و دیگر در سینی نوار کار قابل مشاهده نباشد .
- در صورت کلیک کردن گزینه RESTORE DEFAULT ICON BEHAVIORS ، کل تنظیمات به حالت پیش فرض اولیه سیستم باز می گردد .
  - در صورت تیک زدن گزینه ALWAYS SHOW ALL
     ۱CONS AND NOTIFICATIONS ON TASKBAR
     همه آیکونهای سینی نوار کار بطور کامل نشان داده می شوند و کادر اطلاع رسانی NOTIFICATIONS حذف می شود.
  - اگر گزینه TURN SYSTEM ICONS ON OR OFF از کشوی هر آیکون ، کلیک کنیم ، میتوانیم با انتخاب حالت NO از کشوی هر آیکون ، آن آیکون را کلا از سینی نوار کار و کادر اطلاع رسانی NOTIFICATIONS حذف کنیم .

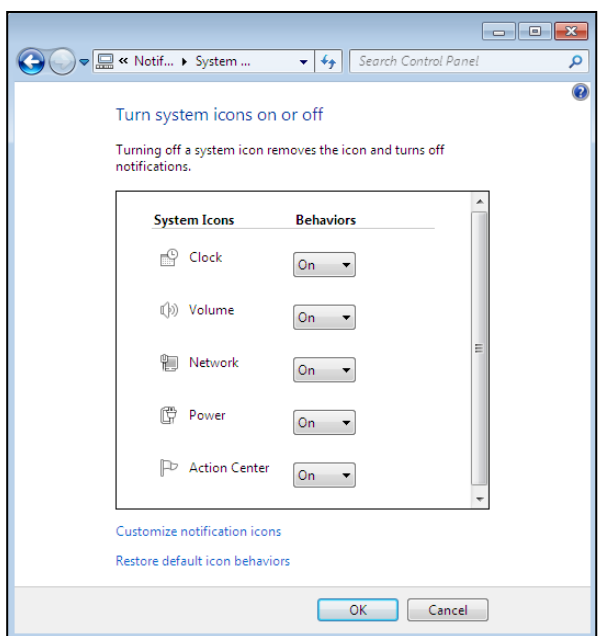

### ♦ سربرگ دوم START MENU (تنظیمات منوی استارت) :

- در قسمت POWER BUTTON ACTION با انتخاب هر یک از گزینه ها میتوانیم تنظیم کنیم که آن گزینه جایگزین دکمه SHUT DOWN در منوی استارت شود و به محض باز کردن منوی استارت،قابل مشاهده باشد و دکمه SHUT DOWN به داخل لیست کشویی انتقال یابد .
- را کر تیک گزینه STORE AND DISPLAY RECENTLY OPENED PROGRAMS IN THE START MENU را اجرا شده اند ، از لیست سمت چپ منوی استارت حذف می شود .
- STORE AND DISPLAY RECENTLY OPENED ITEMS IN THE START MENU AND اگر تیک گزینه TASKBAR را برداریم ، لیست فایلهایی که اخیرا اجرا شده اند را از زیرمنوی RECENT ITEMS واقع در منوی استارت ، حذف می کند تا سایر کاربران از اجرای فایلهای اجرا شده توسط ما آگاه نشوند .

| 🔔 Taskbar and Start Menu Properties 🛛 🛛 🔁                                 | Customize Start Menu                                                                |
|---------------------------------------------------------------------------|-------------------------------------------------------------------------------------|
| Taskbar Start Menu Toolbars                                               | You can customize how links, icons, and menus look and behave on the<br>Start menu. |
| To customize how links, icons, and menus look and Customize Customize.    | Computer     Oisplay as a link     Display as a menu                                |
| Power button action: Shut down                                            | Don't display this item                                                             |
| Privacy                                                                   | Control Panel                                                                       |
| Store and display recently opened programs in the Start menu              | <ul> <li>Display as a link</li> <li>Display as a menu</li> </ul>                    |
| Store and display recently opened items in the Start menu and the taskbar | <ul> <li>Don't display this item</li> <li>Default Browners</li> </ul>               |
|                                                                           | Devices and Printers                                                                |
|                                                                           | Documents                                                                           |
|                                                                           | O Display as a link                                                                 |
|                                                                           | Display as a menu     Dep't display this item                                       |
|                                                                           |                                                                                     |
|                                                                           | <ul> <li>Display as a link</li> </ul>                                               |
|                                                                           | Start menu size                                                                     |
|                                                                           | Number of recent programs to display: 3                                             |
| How do I change the way the Start menu looks?                             | Number of recent items to display in Jump Lists: 10 🚖                               |
| OK Cancel Apply                                                           | Use Default Settings OK Cancel                                                      |

举 با کلیک دکمه CUSTOMIZE کینجره CUSTOMIZE START MENU باز می شود :

- ✓ در این پنجره میتوانیم تنظیم کنیم که آیکونهای MY DOCUMENTS ، MY COMPUTER ، CONTROL PANEL ،
   ✓ در این پنجره میتوانیم تنظیم کنیم که آیکونهای MY NETWORK و MY NUSIC در منوی استارت به چه صورتی نشان داده شوند . سه حالت برای نمایش این آیکونها وجود دارد :
- DISPLAY AS A LINK : در این حالت آیکون بصورت یک پیوند ( دکمه ) نشان داده میشود یعنی با کلیک آن پنجره ای باز شده ، محتویات آیکون را نشان میدهد.
- ۲. DISPLAY AS A MENU : در این حالت با قرار دادن اشاره گر موس روی آیکون مورد نظر , منوئی باز شده ،محتویات آنرا نمایش میدهد.
  - ۳. DON'T DISPLAY THIS ITEM : در این حالت آیکون مورد نظر از منوی استارت حذف میشود.
- ✓ همچنین میتوانیم با تیک زدن برای گزینه های RUN ، HELP ، FAVORITES و REARCH و SEARCH و SEARCH انها را به منوی
   استارت اضافه کرده و با برداشتن تیک آنها را حذف کنیم .
- ✓ اگر گزینه ENABLE CONTEXT MENUS AND DRAGGING AND DROPPING تیک داشته باشد این امکان وجود دارد که با فشار دادن و کشیدن اشاره گر موس روی یکی از گزینه های منوی استارت و رها کردن آن در روی میز کار ،آیکون را بر روی میز کار انتقال دهیم. همچنین امکان کلیک راست کردن برروی نام برنامه های موجود در منوی استارت و استفاده از فرمانهای موجود در منوی باز شده فراهم میشود . در صورت برداشتن تیک , هیچ کدام از موارد ذکر شده انجام نمیشود .
- ✓ اگر گزینه OPEN SUBMENUS WHEN I PAUSE ON THEM WITH THE MOUSE POINTER تیک داشته باشد به محض قرار دادن اشاره گر موس روی منوهای واقع در منوی استارت ،این منوها بطور خودکار باز میشوند . درغیر این صورت باید روی منو کلیک کنیم تا باز شود .

- ✓ اگر گزینه HIGHLIGHT NEWLY INSTALLED PROGRAMS تیک داشته باشد نام برنامه های تازه نصب شده ، در منوی استارت بصورت مشخص با رنگ شیری نشان داده میشوند.
- اگر گزینه RECENT ITEMS را تیک بزنیم ، این گزینه به منوی استارت اضافه می شود و نام فایلهایی را که اخیرا اجرا کرده ایم

   ، نمایش میدهد .
- ✓ در قسمت NUMBER OF RECENT PROGRAMS TO DISPLAY با تعیین یک عدد دلخواه میتوانیم مشخص کنیم
   که نام چند برنامه بطور خودکار در سمت چپ منوی استارت قرار گیرد . این برنامه ها در واقع برنامه هایی هستند که اخیرا آنها را
   اجرا کرده ایم. پیش فرض تعداد برنامه ها ۱۰ است . با تایپ عدد صفر میتوانیم نام این برنامه ها را از سمت چپ منوی استارت
   پنهان کنیم.
  - سربرگ TOOLBARS : جهت حذف و اضافه کردن نوار ابزارها به نوار کار استفاده می شود . در اینجا گزینه های زیر وجود دارد :
     ADDERESS 
     ADDERESS : اگر تیک داشته باشد نوار آدرس به نوار کار اضافه میشود .
     LINKS 
     LINKS : اگر تیک داشته باشد نوار کار اضافه میشود .

| 🔔 Taskbar and Start Menu Properties         |  |  |  |  |
|---------------------------------------------|--|--|--|--|
| Taskbar Start Menu Toolbars                 |  |  |  |  |
| Select which toolbars to add to the taskbar |  |  |  |  |
| Address                                     |  |  |  |  |
| Tablet PC Input Panel                       |  |  |  |  |
| Desktop                                     |  |  |  |  |
|                                             |  |  |  |  |

نکته : اگر در قسمت خالی از نوار کارکلیک راست کنیم و بر روی TOOLBARS قرار بگیریم ، عملیات ذکر شده در سربرگ TOOLBARS قابل انجام است . ضمن اینکه گزینه های زیر نیز وجود دارد :

د. اگر تیک داشته باشد نوار زبان به نوار کار اضافه میشود . LANGUAGE BAR 卷

NEW TOOLBAR \* ؛ با کلیک این گزینه پنجره ای باز میشود که در آن میتوانیم قسمتهای مختلف کامپیوتررا بصورت ساختار درختی مشاهده کنیم . با انتخاب یک پوشه یا درایو و زدن OK میتوانیم آنرا به نوار کار اضافه کنیم .